## How to Update a Referral with a Location Change

There are two fields that must be updated when a patient has been relocated.

These fields are the **Referral Owner** and the patient's **Current Location**.

This is done from within the referral form, therefore, first search for and open the patient's referral.

|                                                                                                    |                                               |                        | -                  | -              | A            |
|----------------------------------------------------------------------------------------------------|-----------------------------------------------|------------------------|--------------------|----------------|--------------|
| CARLA CARDING BOARD                                                                                                    |                                               | +                      | Boussiana          | ALCONO. IN .   | - Control of |
| All table are compliate. Now i                                                                                                    | new what Send and Wanage Referrals, tab       |                        |                    |                |              |
| Client Betalls   Dart                                                                                                    | da G Referal Information G Hadical History G  | Additional Information | S Referrer Details | 6 Triage       |              |
| City sections & U                                                                                                    | paraded Files (2) Stored and Wanage Referrals |                        |                    |                |              |
| Concession of the local division of the local division of the loca |                                               |                        |                    |                | -0           |
| Wheeler address of the                                                                                                    | the History Report as Print Class?            |                        | a fields           | a proved 12 pa |              |
| Care Type                                                                                                    | Transfer of Care Referral (manage)            |                        |                    | Belay .        |              |
| Same                                                                                                    | Demo, Patient 1 🗭                             |                        | 0                  | Disable        |              |
| NHS Number                                                                                                    | No.identifier                                 |                        | A                  | Decemen        |              |
| Nosak ID                                                                                                    | 43/Q457890                                    |                        |                    |                |              |
| Rio Number                                                                                                    |                                               |                        |                    |                |              |
| Local D                                                                                                    |                                               |                        |                    |                |              |
|                                                                                                    | <ul> <li>ShowAll</li> </ul>                   |                        |                    |                |              |
|                                                                                                    | Prine-by STRATA TRABUNG BARD                  |                        |                    |                |              |
| Carle Coordinator *                                                                                                    | Struta, Tasinar                               |                        |                    |                |              |
|                                                                                                    | Ø Remove Responsible Person                   |                        |                    |                |              |
|                                                                                                    | Pype at least 2 characters to search          |                        |                    |                |              |
| Other interested Parties                                                                                                    | & Add me to Other Interacted Parties          |                        |                    |                |              |
| Service Provider                                                                                                    | STRATK TRANING RAND                           |                        |                    |                |              |
| Profile Status                                                                                                    | Complete - Sent                               |                        |                    |                |              |
| in Process Date                                                                                                    | 26 April 2023 13:41                           |                        |                    |                |              |
| Lant-Assessed Exter                                                                                                    | h December 2022                               |                        |                    |                |              |
|                                                                                                    |                                               |                        |                    |                |              |

## **Referral Owner**

The first field to update is the **referral owner**.

The current referral owner is the team/service responsible for updating this field to the patient's new ward/location, prior to relocating the patient.

This field is located on the Client Details tab and is called the **Service Provider** field.

Scroll down until you reach this field and delete the Service Provider listed, then begin to type the new location.

| Care Coordinator         | Shows All     Fiber by STRATA TRAINING WARD     Wester, Trainer      C Remote Responsible Person |
|--------------------------|--------------------------------------------------------------------------------------------------|
| Other Interested Parties | Type at least 2 characters to search  A Add ess to Other Interested Parties.                     |
| Senior Provider          | STRATA TRADUCE WAR                                                                               |
| Profile Status           | Complete-Sent                                                                                    |
| In Process Date          | 36 April 2003 22/45                                                                              |
| Last Assessed Date       | 60ecember 2022                                                                                   |
|                          |                                                                                                  |
|                          | Strate Averages a copyright of 2010, 2015 Strate Average Strategy                                |

This is a smart field; the system will display locations for you to select based on the first three characters typed.

| Show All Filter by STRATA TRAINING WARD Strata, Trainer  Remove Responsible Person Type at least 2 characters to search  Study of the Sther Interested Perties  Freed           |                                                               |                                                               |                                                                                                    |
|----------------------------------------------------------------------------------------------------|---------------------------------------------------------------|---------------------------------------------------------------|----------------------------------------------------------------------------------------------------|
| Preser by a north PROBING WORD Strata, Trainer      Remains Rasp costible Person      Type at least 2 characters to search      Add one to Other Interneted Parties      Type I |                                                               |                                                               |                                                                                                    |
| Remark Responsible Person     Type at least 2 characters to search     Add me to Other Interented Parties                                                                       |                                                               |                                                               |                                                                                                    |
| Remove Responsible Person     Type at least 2 characters to search     Add me to Other Interested Parties     Type 1                                                            |                                                               |                                                               |                                                                                                    |
| Type at least 2 characters to search<br>. Add one to Other Interested Parties                                                                                                   | <u> </u>                                                      |                                                               |                                                                                                    |
| 8. Add are to Other Interested Parties                                                                                                    | <u> </u>                                                      |                                                               |                                                                                                    |
| land .                                                                                                    |                                                               |                                                               |                                                                                                    |
| stotaj                                                                                                    |                                                               |                                                               |                                                                                                    |
| STRATA Demo Ward                                                                                                    |                                                               |                                                               |                                                                                                    |
| STRATA TEST WARD                                                                                                    |                                                               |                                                               |                                                                                                    |
| STRATA TRAINING MARD                                                                                                    |                                                               | )                                                             |                                                                                                    |
|                                                                                                    |                                                               |                                                               |                                                                                                    |
|                                                                                                    |                                                               |                                                               |                                                                                                    |
|                                                                                                    | STRATA DARTO WARD<br>STRATA TEST WARD<br>STRATA TRANNING MARD | STRATA DARTO WARD<br>STRATA TEST WARD<br>STRATA TRAINING MARD | STRATA DAVID WARD<br>STRATA TEST INARD<br>STRATA TRAVINING WARD<br>Strata PutNilava is copyright # 2000_2002 Strata Health Solutions. |

Once updated the new referral owner's ward/location will display in the field. Click Save.

| are Coordinator          | Show All Filter by STRATA TRAINING WARD Strata, Trainer |                          |
|--------------------------|---------------------------------------------------------|--------------------------|
|                          | 🖉 Remove Responsible Person                             |                          |
|                          | Type at least 2 characters to search                    |                          |
| Other Interested Parties | & Add me to Other Interested Parties                    |                          |
| Service Provider         | STRATA Derror Rand                                      |                          |
| Profile Status           | Complete - Sent                                         |                          |
| in Process Date          | 26 April 2023 11:41                                     |                          |
| Last Assessed Date       | 0 December 2022                                         |                          |
|                          |                                                         | A Balance Barred St Save |
|                          |                                                         | 🚔 Release Record 🛛 Save  |

## **Current Location**

The second field to update is the patient's new Current Location.

This field is updated by the ward/location to which the patient is being relocated when the patient arrives.

This field is located on the **Demographics tab**.

| 🖸 Client Deta 🚺 🛛 Demographics 🚺 GP Details 🔺 Referral Information 🔺 Re | rrer Details 🖾 Triage 🖾 Uploaded Files (1) 🔺 Send and Manage Referrals |
|-------------------------------------------------------------------------|------------------------------------------------------------------------|
|-------------------------------------------------------------------------|------------------------------------------------------------------------|

To do this, scrll to the last field on the page, where is says **Current Location**.

| Next of Kin / Emergenc | y Contact Details                                                               |                                             |                                  | To     |
|------------------------|---------------------------------------------------------------------------------|---------------------------------------------|----------------------------------|--------|
| Next of Kin Name       |                                                                                 | Address                                     | Telephone number                 |        |
| Viobile number         |                                                                                 | Relationship / Legal status                 |                                  |        |
| Next of Kin informatio | n is vital for hospital discharges a                                            | nd adult social care referrals. Please prov | ide to avoid delays.             | Το     |
| Current Location       |                                                                                 |                                             | · · · · ·                        | To     |
| Location               | RCHT - Acute Medical Unit I<br>RCHT - Acute Medical Unit I<br>Phone: 000 000000 | •                                           |                                  |        |
|                        |                                                                                 | ant modified by Strata, Trainer (Admin      | istrator) at 4 April 2023 12:54. |        |
|                        |                                                                                 |                                             |                                  | B Save |
|                        |                                                                                 |                                             |                                  |        |

Delete the location in the field and begin to type the new location.

This is a smart field; the system will display locations for you to select based on the first three characters typed.

| Next of Kin / Emerger | ncy Contact Details                        |                           |                                                |                  | Top     |
|-----------------------|--------------------------------------------|---------------------------|------------------------------------------------|------------------|---------|
| Next of Kin Name      |                                            | Address                   |                                                | Telephone number |         |
|                       |                                            |                           |                                                |                  |         |
| Vobile number         |                                            | Relationship / Legal      | status                                         |                  |         |
|                       |                                            |                           |                                                |                  |         |
|                       |                                            |                           |                                                |                  |         |
| Next of Management    | dan berahad dari baran bada di arkanana ar | ad adult and all many all | ande Blasse servidete werid delter             |                  | 900     |
| NEXT OF PROTOTOCIDAD  | oon is vical for nespiral discharges ar    | nd adult social care re-  | errais. Prease provide to avoid delays.        |                  |         |
| Current Location      |                                            |                           |                                                |                  | Тер     |
|                       | Strata                                     |                           | 84                                             |                  |         |
| Location              | STRATA Demo Ward                           |                           |                                                |                  |         |
|                       | STRATA TEST WARD                           |                           |                                                |                  |         |
|                       | STRATA TRAINING WARD                       |                           | Trainer (Administrator) at 4 April             | 2023 12:54.      |         |
|                       | · · · ·                                    |                           |                                                |                  |         |
|                       |                                            |                           |                                                |                  | [] Save |
|                       |                                            | Stora Pathways            | is crewight # 200, 2003 Starta Health Solution | 16.              |         |

Click on the appropriate location and click Save.

| Next of Kin / Emergency Contact Details                                                                         |                                                                |                  | Төр           |
|----------------------------------------------------------------------------------------------------|----------------------------------------------------------------|------------------|---------------|
| Next of Kin Name                                                                                                | Aldress                                                        | Telephone number |               |
| No. bits and the                                                                                                |                                                                |                  |               |
| Noble further                                                                                                   | Recon constrip / Legisl status                                 |                  |               |
|                                                                                                    |                                                                |                  |               |
|                                                                                                    |                                                                |                  | Тар           |
| Next of Kin information is vital for hospital discharger                                                        | and adult social care referrals. Please provide to avoid delay | n.               |               |
| the second second second second second second second second second second second second second second second se |                                                                |                  |               |
| Current Location                                                                                                |                                                                | -                | Тар           |
| Current Location                                                                                                | A                                                              |                  | Төр           |
| Current Location Location STRATA TRAINING WARD STRATA TRAINING WARD                                             | •                                                              |                  | tap.          |
| Current Location Location STRATA TRAINING WARD STRATA TRAINING WARD                                             | •                                                              |                  | Тар           |
| Dument Location Location STRATA TRAINING WARD STRATA TRAINING WARD                                              | Last modified by Strata, Trainer (Administrator) at 4 Apr      | 4 2023 12:64.    | Тар           |
| Current Location Location STRATA TRAINING WARD STRATA TRAINING WARD                                             | Last modified by Strata, Trainer (Administrator) at 4 Apr      | 1 2023 12:54.    | Top<br>E Sava |

The patient's location has now been updated.

## Online URL: <u>https://elearning.cornwall.nhs.uk/site/kb/article.php?id=332</u>